# Getting Started with Git

Building a Strong Foundation in Version Control

Scott Tremaine

Software Developer and Educator

Breakpoint Coding Tutorials © 2024 by John Scott Tremaine. All rights reserved.

## Contents

| Introduction to Git                    | 2  |
|----------------------------------------|----|
| Installing Git                         | 3  |
| Initializing a Repository              | 6  |
| Understanding the Git Workflow         | 7  |
| Checking the Status of Your Repository | 10 |
| Adding Changes to the Staging Area     | 11 |
| Committing Changes                     | 13 |
| Viewing Commit History                 | 15 |
| Branching in Git                       | 17 |
| Understanding .gitignore               | 19 |

## Introduction to Git

Git is a distributed version control system designed to handle everything from small to very large projects with speed and efficiency. A version control system (VCS) is a tool that helps developers manage changes to source code over time. By tracking modifications, Git allows developers to revert to previous versions, compare changes, and collaborate more effectively with others.

## Key features of Git include:

- Every developer has a complete copy of the repository, including its full history. This differs from centralized version control systems where the history is stored in a single, central location.
- Git is optimized for performance, handling large repositories and complex branching and merging efficiently.
- Every file and commit is checksummed and referenced by that checksum. Git's storage mechanism ensures the integrity of the data.
- Git supports rapid branching and merging, allowing multiple developers to work on different parts of a project simultaneously.

## History and Development of Git

Git was created by Linus Torvalds, the creator of the Linux kernel, in 2005. The development of Git was driven by the need for a reliable and efficient version control system for the Linux kernel project, which involved numerous developers around the world.

### Key milestones in Git's development:

- Early 2005: Development begins. Torvalds emphasizes speed, simplicity, strong support for non-linear development (thousands of parallel branches), fully distributed capabilities, and the ability to handle large projects like the Linux kernel.
- April 2005: The first version of Git is released. The initial focus is on fulfilling the immediate needs of the Linux kernel development.
- June 2005: Junio Hamano becomes the maintainer of Git, and under his leadership, Git's capabilities expand and stabilize.
- 2006: Git gains popularity outside the Linux kernel community, becoming a widely adopted version control system in open-source and commercial projects.

The name "Git" is a bit of British slang, which Torvalds humorously claims he chose because he is "an egotistical bastard, and it matches my other programs (Linux), and yet it's short enough to be able to type easily and not so common that it might be confused with other things."

## Benefits of Using Git in Software Development

Using Git offers numerous advantages for software development, making it the preferred version control system for many developers and organizations:

- Git enables multiple developers to work on the same project simultaneously without interfering with each other's work. By using branches, each developer can work on their feature or bug fix independently.
- Git keeps a detailed history of every change made to the codebase. This allows developers to review past changes, understand the evolution of the project, and identify the introduction of bugs or security vulnerabilities.
- Because every developer has a complete copy of the repository, there is no single point of failure. If one copy of the repository is lost, any other copy can restore it.
- Git encourages experimentation by allowing developers to create branches easily. These branches can be used to test new ideas or features without affecting the main codebase. If the experiment is successful, it can be merged back into the main branch; if not, it can be discarded without any impact.
- Git integrates seamlessly with Continuous Integration/Continuous Deployment (CI/CD) systems, automating the testing and deployment process. This integration helps ensure that new code changes are continuously tested and deployed to production in a reliable and efficient manner.
- Git has a large, active community and a rich ecosystem of tools and integrations. Platforms like GitHub, GitLab, and Bitbucket provide additional features such as code hosting, issue tracking, and collaboration tools built on top of Git.

## Installing Git

## Windows:

## Step-by-Step Guide to Downloading and Installing Git

- Download Git for Windows:
  - Visit the official Git website.
  - Click on the "Download" button to get the latest version of Git for Windows.
- Run the Installer:
  - Locate the downloaded .exe file and double-click it to run the installer.
- Setup Wizard:
  - Click "Next" to proceed through the setup wizard.
  - Select the installation location or use the default path, then click "Next."

## • Selecting Components:

- Choose the components you want to install. It's recommended to include the Git Bash and Git GUI components.
- Click "Next."

## • Adjusting Path Environment:

- Choose the option to use Git from the command line and also from 3rd-party software. This option provides the most flexibility.
- Click "Next."

## • Choosing HTTPS Transport Backend:

- Select the option to use the OpenSSL library. This is the most common and secure choice.
- Click "Next."

## • Configuring the Line Ending Conversions:

- Choose "Checkout Windows-style, commit Unix-style line endings" for the best compatibility.
- Click "Next."

## • Configuring the Terminal Emulator:

- Select "Use MinTTY (the default terminal of MSYS2)" for a better experience.
- Click "Next."

### • Additional Customization Options:

- Select the default options for extra customization unless you have specific needs.
- Click "Install" to begin the installation.

## • Completing the Installation:

- Once the installation is complete, click "Finish."

### Configuring Git Bash

### • Open Git Bash:

– After installation, open Git Bash from the Start menu or desktop shortcut.

### • Initial Configuration:

- Configure your username: git config --global user.name "Your Name"
- Configure your email: git config --global user.email "your.email@example.com"
- Verify the configuration: git config --list

## macOS:

## Installing Git Using Homebrew

- Install Homebrew (if not already installed):
  - Open the Terminal application.
  - Install Homebrew by pasting the following command and pressing Enter:

```
/bin/bash -c "$(curl -fsSL https://raw.githubusercontent.com/
Homebrew/install/HEAD/install.sh)"
```

## • Install Git:

- Once Homebrew is installed, install Git by running:

brew install git

## • Verify the Installation:

- Check the installed Git version by running:

git --version

## Configuring Git in Terminal

## • Open Terminal:

- Use Spotlight search (Cmd + Space) and type "Terminal" to open it.

### • Initial Configuration:

- Configure your username: git config --global user.name "Your Name"
- Configure your email: git config --global user.email "your.email@example.com"
- Verify the configuration: git config --list

## Linux:

### Installing Git Using Package Managers

### Debian/Ubuntu:

- Open Terminal.
- Update the package index:

sudo apt update

• Install Git:

```
sudo apt install git
```

#### Fedora:

- 1. Open Terminal.
- 2. Install Git using dnf:

sudo dnf install git

## CentOS/RHEL:

- 1. Open Terminal.
- 2. Install Git using yum:

sudo yum install git

By following these steps, you can successfully install and configure Git on Windows, macOS, and Linux. Each configuration ensures that Git is set up correctly, allowing you to start using Git for version control in your projects.

## Initializing a Repository

A repository, often referred to as a "repo," is the core structure within Git that stores all the project files and the entire revision history. It acts as a database where Git keeps track of changes, allowing you to manage versions, collaborate with others, and revert to previous states if necessary.

#### Key concepts related to a repository:

- Working Directory: The actual directory on your filesystem where you make changes to your files.
- **Staging Area:** A space where you can organize changes before committing them. Also known as the index.
- **Commit:** A snapshot of your project at a specific point in time. Each commit is a saved state of the project.
- **History:** The collection of all commits that represent the evolution of the project over time.

## How to Initialize a New Repository (git init)

Initializing a new repository is the first step in tracking a project with Git. This process sets up the necessary structure to start version controlling your project.

## Initializing a Repository

Let's walk through a complete example of initializing a new repository for a project called "my-new-project".

#### Create a New Directory for Your Project:

```
mkdir my-new-project
cd my-new-project
```

#### Initialize the Repository:

git init

#### **Output:**

Initialized empty Git repository in /path/to/my-new-project/.git/

#### Verify the Initialization:

ls -a

#### Output:

. .. .git

The presence of the .git directory confirms that Git has successfully initialized an empty repository in your project folder.

## What Happens During Initialization?

When you run git init, Git creates the following structure inside the .git directory:

- **HEAD:** Points to the current branch reference.
- config: Contains project-specific configuration settings.
- description: Used by GitWeb, can be left empty for most purposes.
- hooks/: Contains client-side and server-side hook scripts.
- info/: Contains auxiliary information, such as exclude patterns.
- objects/: Stores all objects, including commits, trees, and blobs.
- refs/: Contains references to branches and tags.

By initializing a repository, you set up the foundation for Git to start tracking changes in your project. From this point on, you can add files, make commits, and leverage the full power of Git to manage your project's history and collaborate with others.

## Understanding the Git Workflow

The Git workflow is a fundamental concept that dictates how changes move through the system from the time you start working on them until they are committed to the repository. Understanding this workflow helps you manage your changes effectively and collaborate efficiently with other developers.

## Working Directory

The working directory is the place where you modify your project files. It is the actual directory on your filesystem where you create, edit, delete, and organize your files and directories. Any changes you make to files within this directory are initially untracked by Git until you explicitly add them to the staging area.

## Key points:

- The working directory is your local copy of the project.
- Changes made here are not yet tracked by Git until you add them to the staging area.
- Files can be in three states: untracked, modified, or staged.

## Staging Area (Index)

The staging area, also known as the index, is an intermediate space where you can organize changes before committing them. It allows you to control which changes go into the next commit. You can think of the staging area as a clipboard where you gather changes to be included in the next snapshot of your project.

### Key points:

- The staging area holds a snapshot of the changes you intend to commit.
- Changes must be added to the staging area using the git add command.
- The staging area helps you create commits that include specific changes, providing greater control over your commit history.

## Repository (Commit History)

The repository is the core component of Git, where all the historical data of your project is stored. It includes all the commits, branches, tags, and other metadata that Git uses to manage your project's history.

### Key points:

- The repository contains the entire history of changes made to the project.
- Each commit represents a snapshot of the project at a particular point in time.
- The repository allows you to revert to previous states, explore the project's history, and collaborate with others.

## Moving Changes Through the Workflow

Let's walk through a complete example of making changes to a project file and moving those changes through the Git workflow

#### Modify Files in the Working Directory:

echo "Hello, Git!" > hello.txt

#### Check the Status:

git status

#### **Output:**

```
On branch main
Untracked files:
   (use "git add <file>..." to include in what will be committed)
   hello.txt
```

Add Changes to the Staging Area:

git add hello.txt

#### Check the Status Again:

git status

#### **Output:**

```
On branch main
Changes to be committed:
  (use "git rm --cached <file>..." to unstage)
  new file: hello.txt
```

#### Commit the Changes:

git commit -m "Add hello.txt with greeting message"

**Output:** 

```
[main a1b2c3d] Add hello.txt with greeting message
1 file changed, 1 insertion(+)
create mode 100644 hello.txt
```

#### View the Commit History:

git log

**Output:** 

```
commit a1b2c3d4e5f6g7h8i9j0k1l2m3n4o5p6q7r8s9t0
Author: Jane Doe <jane.doe@example.com>
Date: Wed May 21 12:34:56 2024 -0500
```

Add hello.txt with greeting message

The Git workflow involves the working directory, staging area, and repository. By understanding how changes move through this workflow—from making modifications in the working directory, staging them, and committing them to the repository—you can effectively manage your project's version history and collaborate with other developers.

## Checking the Status of Your Repository

The git status command is one of the most frequently used commands in Git. It provides essential information about the state of your working directory and the staging area. By understanding and interpreting the output of git status, you can track changes, stage files, and ensure that your commits accurately reflect your work.

## Understanding git status

The git status command displays the current state of the working directory and the staging area. It helps you understand what changes have been made, what changes are staged for the next commit, and what changes remain unstaged. Additionally, it shows any untracked files that are not yet being version controlled by Git.

## Interpreting the Output of git status

When you run git status, you will see various sections in the output. Here's a breakdown of what each section means:

#### **Branch Information:**

- At the top, Git shows the current branch you are on.
- If your branch is ahead of or behind the remote branch, it will show how many commits ahead or behind you are.

#### Example:

```
On branch main
Your branch is up to date with 'origin/main'.
```

#### Changes to be Committed:

This section lists the files that are staged and ready to be committed. These are the changes you have added to the staging area using git add.

### Example:

```
Changes to be committed:
(use "git reset HEAD <file>..." to unstage)
new file: hello.txt
```

#### Changes Not Staged for Commit:

This section lists files that have been modified but not yet added to the staging area. These changes will not be included in the next commit unless you stage them.

### Example:

```
Changes not staged for commit:

(use "git add <file>..." to update what will be committed)

(use "git restore <file>..." to discard changes in working directory)

modified: example.txt
```

#### Untracked Files:

This section lists files in your working directory that are not being tracked by Git. These files need to be added to the staging area to start being tracked.

#### Example:

```
Untracked files:
  (use "git add <file>..." to include in what will be committed)
  newfile.txt
```

The git status command is a powerful tool for understanding the current state of your working directory and staging area. By regularly using git status, you can track changes, stage files for commit, and ensure that your project history is well-organized and accurately reflects your work.

## Adding Changes to the Staging Area

Staging is an intermediate step in the Git workflow where you prepare changes for the next commit. The staging area, also known as the index, acts as a buffer between the working directory and the repository. This allows you to selectively add changes to your next commit, providing more control over your project's history.

#### Key points about staging:

- The staging area lets you collect changes that will be part of the next commit.
- You can stage specific files or even specific parts of files.
- Only staged changes are included in the next commit, leaving unstaged changes out.

## Adding Files to the Staging Area (git add <file>)

To add changes to the staging area, you use the git add command followed by the file name. This command tells Git that you want to include the changes made to this file in the next commit.

#### Modify a file:

echo "This is a new line" >> example.txt

#### Check the status:

git status

**Output:** 

```
On branch main
Changes not staged for commit:
  (use "git add <file>..." to update what will be committed)
  (use "git restore <file>..." to discard changes in working directory)
  modified: example.txt
```

Add the modified file to the staging area:

#### git add example.txt

Check the status again to verify:

#### git status

#### **Output:**

```
On branch main
Changes to be committed:
  (use "git reset HEAD <file>..." to unstage)
  modified: example.txt
```

In this example, the changes to example.txt have been staged and are ready to be committed.

#### Adding All Changes (git add .)

Sometimes you may want to stage all changes in the working directory, including new, modified, and deleted files. The git add . command stages all changes, making it a quick way to prepare everything for a commit.

#### Modify multiple files and create a new file:

```
echo "Another new line" >> example.txt
echo "Hello, Git!" > newfile.txt
```

#### Check the status:

git status

#### **Output:**

```
On branch main
Changes not staged for commit:
  (use "git add <file>..." to update what will be committed)
  (use "git restore <file>..." to discard changes in working directory)
  modified: example.txt
Untracked files:
  (use "git add <file>..." to include in what will be committed)
  newfile.txt
```

Add all changes to the staging area:

git add .

Check the status again to verify:

git status

Output:

```
On branch main
Changes to be committed:
  (use "git reset HEAD <file>..." to unstage)
  new file: newfile.txt
  modified: example.txt
```

By using git add ., you stage all changes in your working directory at once. This is particularly useful for small projects or when you want to quickly stage all modifications.

## **Committing Changes**

A commit in Git represents a snapshot of your project at a specific point in time. It captures the state of all tracked files and directories, allowing you to record changes and create a version history. Each commit is identified by a unique SHA-1 hash, which ensures the integrity of the project history.

## Key points about commits:

- A commit is a saved snapshot of your project.
- Commits create a historical record, allowing you to revert to previous states, understand changes, and collaborate with others.
- Each commit includes a message that describes the changes made, the author's name, and a timestamp.

## Committing Staged Changes (git commit -m "commit message")

After staging changes, the next step is to commit them to the repository. The git commit command records the staged changes and creates a new commit with a unique identifier.

### Stage Your Changes:

Ensure you have staged the changes you want to include in the commit. Use git add <file> or git add . to stage changes.

### Commit the Staged Changes:

Use the git commit command followed by the -m option to provide a commit message that describes the changes.

git commit -m "Add feature X implementation"

In this example, the commit message is "Add feature X implementation". The -m option allows you to provide a concise description of the changes made.

## **Detailed Example: Committing Changes**

#### Modify and Stage Files:

```
echo "This is a new feature" > feature.txt
git add feature.txt
```

#### Check the Status:

git status

#### **Output:**

```
On branch main
Changes to be committed:
  (use "git reset HEAD <file>..." to unstage)
  new file: feature.txt
```

#### Commit the Changes:

git commit -m "Add new feature file with initial content"

#### Output:

```
[main a1b2c3d] Add new feature file with initial content
1 file changed, 1 insertion(+)
create mode 100644 feature.txt
```

## **Best Practices for Writing Commit Messages**

A good commit message is essential for maintaining a clear and understandable project history. It helps other developers (and your future self) understand the purpose of changes and the context behind them. Here are some best practices for writing effective commit messages

#### Be Clear and Concise:

Summarize the changes in a short, descriptive message. The summary should be understandable at a glance.

Fix typo in README.md

#### Use the Imperative Mood:

Write the message as if you are giving a command. This style is consistent with commit messages generated by Git and other tools.

Add user authentication feature

#### Include a Detailed Description (if necessary):

If the commit is complex, include a detailed explanation of what and why changes were made. Separate the summary from the body with a blank line.

Add user authentication feature

```
This commit introduces a new user authentication feature using JWT. Tests for the new functionality are also included.
```

#### **Reference Related Issues or PRs:**

If the commit is related to an issue or pull request, reference it in the message to provide additional context.

Fix null pointer exception in payment module

This commit fixes a null pointer exception that occurs when the payment module processes an empty order. Closes #123.

#### Avoid Committing Unrelated Changes:

Each commit should contain related changes. Avoid combining multiple, unrelated changes in a single commit to maintain a clear history.

#### Use Present Tense:

Describe what the commit does, not what it did.

Update dependency versions in package.json

## Viewing Commit History

One of the powerful features of Git is its ability to track the entire history of your project. The git log command allows you to view and explore this history, providing insights into what changes were made, when they were made, and by whom. This section will cover how to use git log effectively to understand your project's history.

## Understanding git log

The git log command displays the commit history of your repository. By default, it shows a list of commits, starting with the most recent. Each entry in the log includes the commit hash, author, date, and commit message.

**Basic Usage:** 

git log

#### Output:

```
commit 9fceb02c1a8897dc7b9315d924f4e7c4af3e14f8
Author: Jane Doe <jane.doe@example.com>
Date: Mon May 21 14:54:11 2024 -0400
Add user authentication feature
commit 2d3acf90f35989df8f262dc50beadc4ee3a0d8cb
Author: John Smith <john.smith@example.com>
Date: Fri May 18 16:32:22 2024 -0400
Fix bug in payment processing module
```

## Using Options with git log

The git log command supports various options that allow you to customize its output, making it easier to navigate and understand the commit history.

#### **Common Options:**

--oneline: This option displays each commit on a single line, showing the abbreviated commit hash and the commit message. It is useful for a concise view of the commit history.

```
git log --oneline
```

#### **Example Output:**

```
9fceb02 Add user authentication feature
2d3acf9 Fix bug in payment processing module
```

--graph: This option adds an ASCII graph showing the branch and merge history alongside the commit information. It helps visualize the branch structure.

git log --graph

#### **Example Output:**

```
* commit 9fceb02
| Author: Jane Doe <jane.doe@example.com>
| Date: Mon May 21 14:54:11 2024 -0400
|
| Add user authentication feature
|
* commit 2d3acf9
Author: John Smith <john.smith@example.com>
Date: Fri May 18 16:32:22 2024 -0400
Fix bug in payment processing module
```

--decorate: This option adds information about branches, tags, and other references to the commit logs. It helps identify where branches and tags are located in the history.

```
git log --decorate
```

#### **Example Output:**

```
commit 9fceb02c1a8897dc7b9315d924f4e7c4af3e14f8 (HEAD -> main, origin/
main, origin/HEAD)
Author: Jane Doe <jane.doe@example.com>
Date: Mon May 21 14:54:11 2024 -0400
Add user authentication feature
```

**Combining Options:** You can combine multiple options to get a more comprehensive view of the commit history.

git log --oneline --graph --decorate

#### Example Output:

```
    * 9fceb02 (HEAD -> main, origin/main, origin/HEAD) Add user
authentication feature
    * 2d3acf9 Fix bug in payment processing module
```

### Searching Commit History

Git provides powerful search capabilities to find specific commits or changes in the commit history. You can search by commit messages, authors, dates, and more.

#### Search by Commit Message

Use the **--grep** option to search for commits with messages containing a specific keyword or phrase.

```
git log --grep="authentication"
```

Output:

```
commit 9fceb02c1a8897dc7b9315d924f4e7c4af3e14f8
Author: Jane Doe <jane.doe@example.com>
Date: Mon May 21 14:54:11 2024 -0400
Add user authentication feature
```

#### Search by Author

Use the --author option to find commits made by a specific author.

git log --author="Jane Doe"

#### **Output:**

```
commit 9fceb02c1a8897dc7b9315d924f4e7c4af3e14f8
Author: Jane Doe <jane.doe@example.com>
Date: Mon May 21 14:54:11 2024 -0400
```

Add user authentication feature

#### Search by Date

Use the --since and --until options to filter commits by date.

```
git log --since="2024-05-01" --until="2024-05-21"
```

#### **Output:**

```
commit 9fceb02c1a8897dc7b9315d924f4e7c4af3e14f8
Author: Jane Doe <jane.doe@example.com>
Date: Mon May 21 14:54:11 2024 -0400
```

Add user authentication feature  $% \left( {{{\left( {{{\left( {{{\left( {{{c}}} \right)}} \right)}_{i}}} \right)}_{i}}} \right)$ 

The git log command is a versatile tool for viewing and exploring your project's commit history. By understanding how to use git log and its various options, you can gain insights into the development process, track changes over time, and facilitate collaboration. Whether you need a detailed view or a concise summary, git log provides the flexibility to meet your needs.

## Branching in Git

A branch in Git is a lightweight movable pointer to a commit. It represents an independent line of development in a project. When you create a new branch, Git creates a new pointer that allows you to continue making changes without affecting the main line of development.

#### Key Concepts:

- **Branch:** A pointer to a commit in the repository, allowing for independent lines of development.
- HEAD: A pointer that indicates the current branch you are working on.
- Commit: A snapshot of your project at a specific point in time.

When you first initialize a Git repository, there is only one branch, typically called main (or master in older repositories). As you make commits, the main branch pointer moves forward with each new commit. Creating a new branch allows you to diverge from the main line of development to work on new features, bug fixes, or experiments independently.

```
git branch feature-xyz
git checkout feature-xyz
```

In this example, a new branch named feature-xyz is created, and then you switch to that branch to start working on the new feature.

## Advantages of Using Branches in Development

Branches offer several advantages that make them an essential tool for modern software development.

- Branches allow you to isolate your work from the main codebase. This means you can develop features, fix bugs, or experiment without affecting the stability of the main project. This isolation is particularly useful when multiple developers are working on the same project, as it prevents changes from interfering with each other.
- Branches enable multiple lines of development to occur simultaneously. For example, while one developer is working on a new feature, another can address a critical bug in a separate branch. This parallel development accelerates the overall development process and enhances team productivity.
- Branches provide a safe environment for experimentation. You can try out new ideas, refactor code, or test new technologies in a branch without risking the main codebase. If the experiment is successful, you can merge the changes back into the main branch. If not, you can simply delete the branch without any negative impact.
- Branches facilitate collaboration among team members. Developers can work on their own branches and later merge their changes into the main branch through pull requests or merge requests. This workflow ensures that all changes are reviewed and tested before being integrated into the main project, maintaining the quality and stability of the codebase.
- Branching helps maintain a clear and organized project history. Each branch can be associated with a specific task, feature, or bug fix, making it easier to track changes and understand the project's evolution. By using descriptive branch names and commit messages, you create a readable and navigable history that benefits both current and future developers.

## Example Scenario: Using Branches in a Project

#### Starting with the Main Branch

Initially, your project has a single branch named main.

```
git init
git commit -m "Initial commit"
```

#### Creating a Feature Branch:

You create a new branch named feature-xyz to work on a new feature.

```
git branch feature-xyz
git checkout feature-xyz
```

#### Developing in the Feature Branch:

You make changes and commits in the feature-xyz branch.

```
echo "New feature code" > feature.txt
git add feature.txt
git commit -m "Add feature-xyz implementation"
```

#### Switching Back to the Main Branch:

You can switch back to the main branch to continue other work.

git checkout main

#### Merging the Feature Branch:

Once the feature is complete and tested, you merge it back into the main branch.

```
git checkout main
git merge feature-xyz
```

#### Deleting the Feature Branch:

After merging, you can delete the **feature-xyz** branch if it is no longer needed.

git branch -d feature-xyz

## Understanding .gitignore

The .gitignore file is a special file in a Git repository that tells Git which files and directories to ignore. When you specify patterns in a .gitignore file, Git will not track changes to the matching files, nor will it include them in commits. This helps keep your repository clean and free of unnecessary files, which might include temporary files, build artifacts, and sensitive information.

## Purpose of the .gitignore File

The main purposes of a .gitignore file are:

- Avoid Tracking Unnecessary Files: Prevent files that do not need version control from being included in the repository. This keeps the repository size manageable and avoids cluttering the commit history with irrelevant changes.
- Improve Performance: By ignoring unnecessary files, you can improve the performance of Git operations like status, diff, and commit.
- **Protect Sensitive Information:** Ensure that sensitive files, such as configuration files with credentials, are not accidentally committed to the repository, enhancing security.

## Common Use Cases for .gitignore

Some common scenarios where a .gitignore file is particularly useful include:

• Build Artifacts: Files generated during the build process, such as binaries, object files, and compiled code (e.g., \*.o, \*.exe, \*.class).

- **Temporary Files:** Files created by the operating system, text editors, or IDEs, such as swap files, logs, and caches (e.g., \*.swp, \*.log, .DS\_Store).
- Environment-Specific Files: Local configuration files and environment-specific settings that should not be shared across all developers (e.g., .env, \*.local).
- **Dependency Directories:** Folders containing dependencies installed by package managers, which can be recreated by running the package manager (e.g., node\_modules, vendor).

## How to Create and Use a .gitignore File

In the root directory of your repository, create a file named .gitignore.

```
touch .gitignore
```

Open the .gitignore file in your preferred text editor.

```
nano .gitignore
```

## Syntax and Patterns for .gitignore

The .gitignore file supports a variety of patterns to specify which files and directories should be ignored:

- Blank Lines: Ignored, can be used for readability.
- Comments: Lines starting with **#** are comments.
- **Negation:** Patterns starting with ! negate a pattern and force Git to track the matching files.
- Wildcards:
  - \* matches zero or more characters.
  - ? matches a single character.
  - [abc] matches any character in the brackets.

## Examples of Common .gitignore Patterns

Here are some typical entries you might find in a .gitignore file:

```
# Build artifacts
*.o
*.a
*.so
# Dependency directories
node_modules/
vendor/
```

Ignoring operating system and editor files:

# macOS .DS\_Store # Windows Thumbs.db ehthumbs.db # Linux \*~ # Vim \*.swp

Ignoring local environment files:

```
# Environment files
.env
.env.local
```

## Adding and Committing a .gitignore File to Your Repository

Once you have created and populated your .gitignore file, you need to add it to the repository and commit it. This ensures that all collaborators use the same ignore rules. Check the Status:

```
git status

Stage the .gitignore File:

git add .gitignore

Commit the Changes:

git commit -m "Add .gitignore file"
```